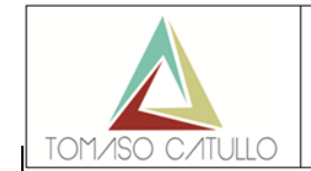

ISTITUTO D'ISTRUZIONE SUPERIORE "T. CATULLO" Indirizzi: servizi commerciali, turistici, sociali; liceo artistico Sede: Via Garibaldi, 10 – 32100 Belluno Tel. 0437 941678 – C.F. 80005250255 – COD. IPA UFHD3Q E-mail: blis01200t@istruzione.it - blis01200t@pec.istruzione.it SITO: www.istitutocatullo.i

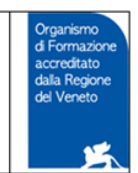

Comunicato n. 157

Belluno, 02 dicembre 2020

# A tutti i genitori

## Oggetto: Modalità colloqui individuali genitori/docenti

In seguito alla situazione emergenziale e alle recenti disposizioni normative quest'anno, almeno per il primo periodo, i colloqui individuali nel corso dei prossimi mesi si terranno online, su piattaforma MEET.

Lo STAFF DIGITALE si scusa per non aver attivato prima la modalità per i colloqui ma sono state testate numerose piattaforme per trovare la soluzione migliore per genitori e docenti.

Per l'accesso utilizzare la guida allegata nelle successive pagine costruita per colloqui da PC; la procedura da telefonino è praticamente la stessa ma con delle icone differenti (risulta però più intuitiva)

Se il docente non vi ammette subito al momento del colloquio magari si è attardato con qualche genitore...abbiate un po' di pazienza che si salutino.

Vista la situazione (e visto che i colloqui generali non verranno svolti per il primo periodo), i docenti, se possibile, attiveranno un'ulteriore ora settimanale (almeno fino a Natale), preferibilmente pomeridiana, oppure altre ore specifiche (in relazione alle proprie disponibilità) per poter garantire a tutti i genitori il necessario confronto.

Per qualsiasi dubbio/esigenza si possono contattare il prof. Antonio Ambrosino (antonioambrosino@istitutocatullo.edu.it), l'animatore digitale prof.ssa Raffaella Giacobbi (<u>raffaellagiacobbi@istitutocatullo.edu.it</u>) o il team dell'innovazione digitale (prof.sse Cristina Calonego, Federica Peri e Francesca Cernison).

Grazie mille e cordiali saluti.

IL DIRIGENTE SCOLASTICO Mauro De Lazzer

Allegati: Guida genitori Orario ricevimento docenti

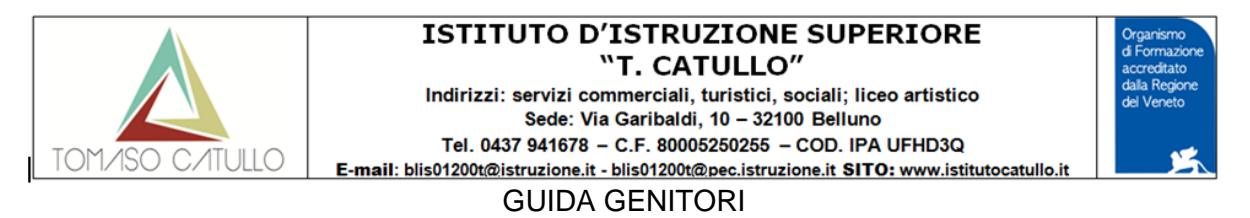

ACCESSO IN ARGO FAMIGLIA PER PRENOTAZIONE

|                                                                                                    | Area riservata<br>alle famiglie<br>Benvenuti nell'area di ScuolaNext riservata alle famiglie. Potrai<br>visualizzare le informazioni relative ai voti, alle assenze, ai<br>messaggi indirizzati alle famiglie e tanto altro. |
|----------------------------------------------------------------------------------------------------|----------------------------------------------------------------------------------------------------|
| SCUOLANEXT                                                                                                    | Codice Scuola (per esempio xx12345)<br>SG26622<br>Utente                                                                                                    |
| HAI BISOGNO DI AIUTO?<br>Entra nel Portale Famiglia<br>iualora non si riuscisse ad accedere al sistema è                                                                                         | prova<br>Password (rispettare maiuscoli e minuscoli)                                                                                                    |
| consigliabile provare a svuotare la cache del Browser.<br>Se non hai ancora ricevuto il tuo nome utente e la<br>password sei pregato di contattare gli uffici di segreteria<br>della tua scuola. | Password dimenticata?                                                                                                    |
| ella tua scuola.                                                                                                    | ARGO<br>software Guida Ent                                                                                                    |

Autenticarsi e andare nella sezione SERVIZI CLASSE

| ARGO SCEntrat      | i selezionare l'icona RICEVIMENTO DOCENTI:                                              |
|--------------------|-----------------------------------------------------------------------------------------|
| Servizi Alvant     | ora troverete una nuova finestra con 4 pulsanti:                                        |
|                    | Stampa Prenotazioni – Annulla Prenotazione 🖉 Modifica Prenotazioni + Nuova Prenotazione |
|                    | Cliccate su NUOVA PRENOTAZIONE ultimo a dx.                                             |
|                    |                                                                                         |
| Documenti  Utilità | Si apre un elenco di insegnanti e voi selezionerete quello che vi                       |
|                    | interessa cliccandoci su.                                                               |

Selezionate la data e la fascia oraria che ritenete più opportuna

|                    | ISTITUTO D'ISTRUZIONE SUPERIORE<br>"T. CATULLO"<br>Indirizzi: servizi commerciali, turistici, sociali; liceo artistico<br>Sede: Via Garibaldi, 10 – 32100 Belluno<br>Tel. 0437 941678 – C.F. 80005250255 – COD. IPA UFHD3Q<br>E-mail: blis01200t@istruzione.it - blis01200t@pec.istruzione.it SITO: www.istitutocatullo.it | Organismo<br>di Formazione<br>accreditato<br>dalla Regione<br>del Veneto |
|--------------------|----------------------------------------------------------------------------------------------------|--------------------------------------------------------------------------|
| Nuova Prenotazione |                                                                                                    | ×                                                                        |

| Doce       | nti                                                                    |               |              |          |                  |            |                                    |                                                                                                    | ^ |  |
|------------|------------------------------------------------------------------------|---------------|--------------|----------|------------------|------------|------------------------------------|----------------------------------------------------------------------------------------------------|---|--|
| <b>2</b> A | AMADIO ANNA (SCIENZE MOTORIE E SPORTIVE)                               |               |              |          |                  |            |                                    |                                                                                                    |   |  |
| <b>.</b>   | AMBROSINO ANTONIO (DISCIPLINE PLASTICHE E SCULTOREE)                   |               |              |          |                  |            |                                    |                                                                                                    |   |  |
| 👤 В        | BACCHETTI FRANCESCA (LINGUA E LETTERATURA ITALIANA,STORIA E GEOGRAFIA) |               |              |          |                  |            |                                    |                                                                                                    |   |  |
| 👤 в        | BORTOLAS LAURA (SCIENZE NATURALI BIOLOGIA CHIMICA SCIENZE DELLA TERRA) |               |              |          |                  |            |                                    |                                                                                                    |   |  |
| 👤 в        | BRISTOT BARBARA (SOSTEGNO)                                             |               |              |          |                  |            |                                    |                                                                                                    |   |  |
| 🕹 c        | APILLO MASSIN                                                          | IILIANO (LABO | ORATORIO ART | TISTICO) |                  |            |                                    |                                                                                                    |   |  |
| 👤 c        | CARLIN ANGELA (MATEMATICA CON INFORMATICA)                             |               |              |          |                  |            |                                    |                                                                                                    |   |  |
| 👤 c        | CATANIA ALESSANDRA (RELIGIONE)                                         |               |              |          |                  |            |                                    |                                                                                                    |   |  |
| 👤 D        | 2 DI MENCO LIA (LINGUA E CULTURA STRANIERA INGLESE)                    |               |              |          |                  |            |                                    |                                                                                                    |   |  |
| &_м        | ILANESI PAOLO                                                          | (DISCIPLINE   | GEOMETRICH   | IE)      |                  |            |                                    |                                                                                                    | * |  |
| Giorno     | Dalle ore                                                              | Alle ore      | Max Pren.    | N.Pren.  | A partire dal    | Entro il   | Luogo                              | Annotazione                                                                                                    |   |  |
| 14/12/2020 | 11:00                                                                  | 11:12         | 1            | 0        | 08/12/2020 08:00 | 13/12/2020 | https://meet.google.co<br>muhv-gfx | se non funziona il link diretto andare in DOCUMENTI DOCENTI, scegliere il mio nome e cliccare sul link che ho<br>caricato. Se non dovessi rispondere subito, aspettare un attimo | Â |  |
| 14/12/2020 | 11:12                                                                  | 11:24         | 1            | 0        | 08/12/2020 08:00 | 13/12/2020 | https://meet.google.co<br>muhv-gfx | se non funziona il link diretto andare in DOCUMENTI DOCENTI, scegliere il mio nome e cliccare sul link che ho<br>caricato. Se non dovessi rispondere subito, aspettare un attimo |   |  |
| 14/12/2020 |                                                                        |               |              |          | 08/12/2020 08:00 |            | https://meet.google.co<br>muhv-gfx | se non funziona il link diretto andare in DOCUMENTI DOCENTI, scegliere il mio nome e cliccare sul link che ho<br>caricato. Se non dovessi rispondere subito, aspetare un attimo  |   |  |
| 14/12/2020 | 11:36                                                                  | 11:48         | 1            | 0        | 08/12/2020 08:00 | 13/12/2020 | https://meet.google.co<br>muhv-gfx | se non funziona il link diretto andare in DOCUMENTI DOCENTI, scegliere il mio nome e cliccare sul link che ho<br>caricato. Se non dovessi rispondere subito, aspettare un attimo |   |  |
| 14/12/2020 | 11:48                                                                  | 12:00         | 1            | 0        | 08/12/2020 08:00 | 13/12/2020 | https://meet.google.co<br>muhv-gfx | se non funziona il link diretto andare in DOCUMENTI DOCENTI, scegliere il mio nome e cliccare sul link che ho<br>caricato. Se non dovessi rispondere subito, aspettare un attimo |   |  |
| 21/12/2020 | 11:00                                                                  | 11:12         | 1            | 0        | 15/12/2020 08:00 | 20/12/2020 | https://meet.google.co<br>muhv-gfx | se non funziona il link diretto andare in DOCUMENTI DOCENTI, scegliere il mio nome e cliccare sul link che ho<br>caricato. Se non dovessi rispondere subito, aspettare un attimo |   |  |
| 21/12/2020 | 11:12                                                                  | 11:24         | 1            | 0        | 15/12/2020 08:00 | 20/12/2020 | https://meet.google.co<br>muhv-gfx | se non funziona il link diretto andare in DOCUMENTI DOCENTI, scegliere il mio nome e cliccare sul link che ho<br>caricato. Se non dovessi rispondere subito, aspettare un attimo |   |  |
| 21/12/2020 | 11-24                                                                  | 11:36         | 1            | 0        | 15/12/2020 08:00 | 20/12/2020 | https://meet.google.co             | se non funziona il link diretto andare in DOCUMENTI DOCENTI, scegliere il mio nome e cliccare sul link che ho                                                                    | Ŧ |  |
|            |                                                                        |               |              |          |                  |            |                                    | + Nuova Prenotazione                                                                                                    |   |  |

Annulla Prenotazione

Cliccate su NUOVA PRENOTAZIONE in basso a dx.

🧹 Conferma

Modifica Prenotazione

Si apre una nuova finestra; compilate i campi richiesti e cliccare CONFERMA.

Avrete un messaggio di conferma con relativo link per il collegamento.

Prenotato per quella disponibilità, viene annotata la scritta (disponibilità esaurita).

È anche possibile modificare le prenotazioni in corso utilizzando il pulsante "Modifica Prenotazione"

In questa schermata è consigliabile selezionare la modalità di comunicazione via email; ScuolaNext manderà immediatamente un messaggio e-mail con la notifica di annullamento al docente.

È possibile annullare una prenotazione già registrata cliccando sul pulsante "Annulla Prenotazione".

Apparirà una finestra di richiesta di conferma annullamento. Il genitore potrà comunicare al docente dell'annullamento spuntando una delle opzioni "annullato tramite". Se si seleziona e-mail, ScuolaNext invierà automaticamente una e-mail di notifica al docente.

### Controlli sulla sovrapposizione delle prenotazioni

- Lo stesso genitore, potrà prenotare un solo colloquio con lo stesso docente nello stesso giorno. Questo controllo, evita che il genitore si riservi più colloqui, togliendo la disponibilità ad altri genitori.
- Lo stesso genitore, potrà prenotare solo a partire dall'ora di apertura delle prenotazioni impostata dal docente (e nei giorni in cui il docente ha previsto la prenotazione).

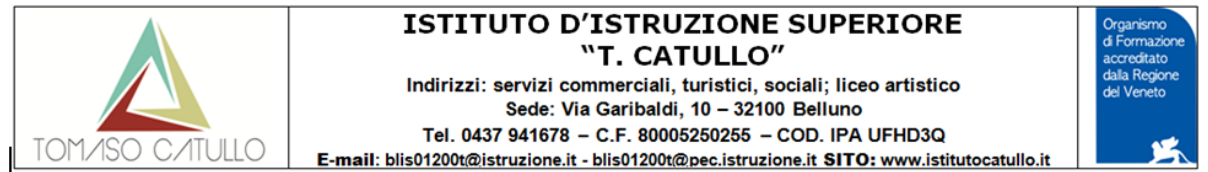

• Lo stesso genitore, potrà prenotare un solo colloquio sulla stessa fascia oraria, nello stesso giorno, a prescindere dal docente.

Ad es.: se il papà di Rossi Pietro prenota con il prof. di Italiano dalle 10:00 alla 10:10, non potrà prenotarsi anche con il prof. di matematica dalle 10:05 alle 10:15 nello stesso giorno, perché le due fasce orarie di sovrappongono.

|     | ARGO         | SC    |                                                                                                    |           |                                                                                         |                                |                   |          |                    |
|-----|--------------|-------|----------------------------------------------------------------------------------------------------|-----------|-----------------------------------------------------------------------------------------|--------------------------------|-------------------|----------|--------------------|
|     | ANT          | - 16- | Condivisione Documenti con i Docenti                                                                                                    |           |                                                                                         |                                |                   |          | ×                  |
| Se  | rvizi Alunno | •     | Docenti     AniADIO ANNA     AMBROSINO ANTONIO (coordinatore)     ADDROSINO ANTONIO (coordinatore)                                                                                                    | Nome File | Descrizione<br>LINK PER IL RICEVIMENTO GENITORI<br>https://meet.google.com/tvz-muhv-gfx | Commento Docente               | File Correzione   | Visto    | Data<br>01/12/2020 |
| Do  | Pag.         |       | BOLCHE INFORMATION     BOLCHE INFORMATION     BOLCHE INFORMATION     CARLINA MASSIMULANO     CARLINA MASSIMULANO     CARLINA MASSIMULANO     CARLINA MASSIMULANO     CARLINA MASSIMULANO     MILANESI PAOLO     MILANESI PAOLO     FILLONO LIA     STILETTO LUCA |           |                                                                                         |                                |                   |          |                    |
|     | Pag.         |       | VENZO FABIO                                                                                                    |           |                                                                                         |                                |                   |          |                    |
| Uti | lità         | ·     |                                                                                                    | α         | O Dor                                                                                   | wnload 🛛 🔏 Download correzione | Cancella Modifica | O Upload | • Uri              |

### GIORNO DELL'INCONTRO

Se il giorno in cui avete l'incontro all'ora stabilita il link per Meet non lo trovate o fate fatica a selezionarlo andate su: DOCUMENTI poi sulla icona (con la cartella gialla) CONDIVISIONE CON I DOCENTI

- selezionate il docente poi il documento che contiene il link e cliccare sul tasto URL
- verrete inviati direttamente in Meet
- in Meet cliccate su Partecipa e aspettate di essere ammessi dal docente.

Se il docente non vi ammette subito magari si è attardato con qualche genitore... abbiate un po' di pazienza che si salutino.

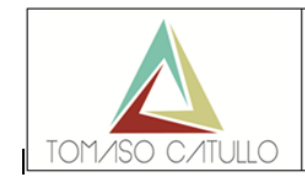

#### ISTITUTO D'ISTRUZIONE SUPERIORE "T. CATULLO"

Indirizzi: servizi commerciali, turistici, sociali; liceo artistico Sede: Via Garibaldi, 10 – 32100 Belluno Tel. 0437 941678 – C.F. 80005250255 – COD. IPA UFHD3Q E-mail: blis01200t@istruzione.it - blis01200t@pec.istruzione.it SITO: www.istitutocatullo.it

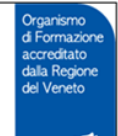

Sede (per quando COGNOME NOME Giorno della settimana Orario torneremo in presenza) Adamo Donato mercoledi 11.05-12.00 Centrale Alberton Paolo lunedì 09.55-10.50 Centrale 09 55-10 50 Via feltre Alfano Francesco martedì AMADIO ANNA martedì 09.55-10.50 Centrale Ambrosino Antonio lunedì 11.05-12.00 Centrale 09.55-10.50 Bacchetti Centrale Francesca aiovedì BALCON LARA martedì 09.35-10.20 Centrale Barber io Massimo mercoledi 09.55-10.50 Centrale Bartolini Donatella venerdì 09.35-10.20 Via feltre Basile Ivana giovedì 11.05-12.00 Centrale BENEDETTA BEGHELLI mercoledi 08.45-09.30 Via feltre 10.35-11.20 Centrale Bellumat Antonella venerdì Bettiol Federica mercoledi 09.35-10.20 Via feltre Bogo Ivana lunedì 09.55-10.50 Via feltre 11.05-12.00 Centrale Bortolas Laura martedì Brandolin Manuela giovedì 08.55-09.50 Centrale 09.55-10.50 Bristot Barbara lunedì Centrale Cristina 10.35-11.20 Centrale Calonego venerdì Caneve Daniele mercoledi 10 35-11 20 Centrale Capillo Massimiliano lunedì 08.00-08.55 Centrale CARLIN ANGELA 08.45-09.30 Centrale venerdì Cason Claudia martedì 08.55-09.50 Centrale Aless andra 11.05-12.00 Centrale Cason aiovedì Catania Aless andra martedì 08.55-09.50 Centrale Cavallet Martina martedì 11.05-12.00 Centrale Cernison Francesca venerdì 08.55-09.50 Centrale CHIERICATO ALESSANDRO 12.00-13.00 Centrale sabato chies ura federica giovedì 09 55-10 50 Centrale CIELO ROBERTA mercoledi 08.45-09.30 Centrale Cirino Rosa venerdì 10.35-11.20 Centrale Coi Enea mercoledi 09 55-10 50 Centrale Collavino Daniele giovedì 08.55-09.50 Centrale Colleselli Anna venerdì 11.05-12.00 Centrale Comar Nicoletta mercoledi 10.35-11.20 Centrale 12.10-13.00 Costan Elena Luce mercoledi Via feltre 11.05-12.00 Costanzo Enrica Maria lunedì Via feltre Curti Francesca martedì 08.55-09.50 Centrale Curti Silvia lunedì 08.55-09.50 Via feltre DAL MOLIN MARZIA 09.55-10.50 Via feltre lunedì D'Alpaos Manuela venerdì 09 55-10 50 Centrale D'Ambros 08.55-09.50 Elisabetta sabato Centrale D'Arrigo 11.05-12.00 Centrale Angelo mercoledi Daurù Aless and ro venerdì 11.05-12.00 Centrale De Gasperin Daniale aiovedì 08.55-09.50 Centrale DE MATTIA ISABELLA 11.05-12.00 Centrale lunedì giovedì De Pasqual Nadia 09.55-10.50 Centrale De Valerio Silvia 09.55-10.50 Centrale venerdì Del Negro Gio Maria Antonio 09.55-10.50 Via feltre sabato giovedì D'Incà Gianluca Centrale DIMENCO LIA 09.55-10.50 Centrale martedì D'Orazi Claudia 12.10-13.00 Via feltre mercoledi Dossi Alberto sabato 08 55-09 50 Centrale Facchin Federico lunedì 11.05-12.00 Centrale Fajeti Giulio Alessandro lunedì 12.00-13.00 Via feltre FALCO **ILARIA** 08.45-09.30 mercoledi Centrale Fallucca Matteo martedì 08.55-09.50 Centrale Fanciullo Fiorella sabato 08.55-09.50 Via feltre Fontana Lorena giovedì 08 55-09 50 Centrale Fris on Sabrina martedì 09.55-10.50 Centrale

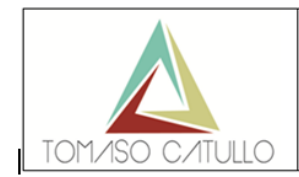

#### ISTITUTO D'ISTRUZIONE SUPERIORE "T. CATULLO"

Indirizzi: servizi commerciali, turistici, sociali; liceo artistico Sede: Via Garibaldi, 10 – 32100 Belluno Tel. 0437 941678 – C.F. 80005250255 – COD. IPA UFHD3Q E-mail: blis01200t@istruzione.it - blis01200t@pec.istruzione.it SITO: www.istitutocatullo.it

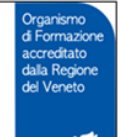

Sede (per quando COGNOME NOME Giorno della settimana Orario tomeremo in presenza) Funes mercoledi 09.30-10.20 Centrale Elena giovedì Furnari Nicoletta 11.05-12.00 Centrale Garbuio Elisa sabato 09.55-10.50 Centrale Giacobbi Raffaella venerdì 11.25-12.10 Centrale Giallongo Alessandro lunedî 12.00-13.00 Centrale 11.05-12.00 Centrale Grassi Michela sabato mercoledi Annalisa 10.35-11.20 Via feltre lop Michael 08.55-09.50 Via feltre Kuehl giovedì FRANCESCO 08.55-09.50 LA GRUA giovedi Centrale LANZISERA DANIELA mercoledi 11.25-12.10 Centrale GIULIANA 09.55-10.50 Centrale LAZZARIS sabato Centrale Leonardi Concetta giovedi 09.55-10.50 LEVIS CELESTE martedì 08.00-08.55 Centrale Lo Cullo Mariella lunedî Via feltre 11.05-12.00 09.55-10.50 Lombardo Grazia mercoledi Via feltre Mantello Concetta martedì 09.55-10.50 Centrale giovedi Centrale Meloni Maria Rita 09 55-10 50 08 55-09 50 Centrale Milanesi Paolo sabato Rosario 09.55-10.50 Centrale Monaco giovedi Monticelli Paola martedì 09.55-10.50 Centrale Centrale Moriconi Eros martedì 09.55-10.50 Susanna giovedi 11.05-12.00 Centrale Moro Mortelliti Francesca mercoledi 08.45-09.30 Centrale N ard Cristina mercoledi 12.10-13.00 Centrale Michele 11.05-12.00 Nitti lunedî Centrale Oliva Concetta lunedî Centrale 12 10-13 00 Paganin Maik mercoledi 11.25-12.10 Centrale Paladino Concetta 10.35-11.20 martedì Centrale Giannandrea giovedî Palmisano 11.05-12.00 Centrale PAPA GIULIANO giovedi 12.00-13.00 Centrale Michela 12.10-13.00 Pelle mercoledi Centrale Pellegrino Maria lunedi 09 55-10 50 Via feltre PERI FEDERICA mercoledi 11.25-12.10 Centrale 11.25-12.10 Piazza Roberto lunedî Centrale RAGNOLI MARIA 08.55-09.50 Centrale lunedî Centrale Rech Gino lunedî 09.55-10.50 Ricci Marialaura martedì 11.05-12.00 Via feltre Rinaldi Carmela lunedî. 08 00-08 55 Via feltre 08.55-09.50 Rosso Federico martedì Centrale SABATO MARCELLO 09.55-10.50 Via feltre venerdì Petra lunedî 08 55-09 50 Centrale Sala Salvadego Andrea mercoledi 09.55-10.50 Via feltre Salvatori 10.35-11.20 Centrale Pia mercoledi Santi Tiziana giovedi 11.05-12.00 Via feltre Santoro Raffaele mercoledi 09.35-10.20 Centrale Sardo Laura martedì 09.55-10.50 Centrale Schiocchet mercoledi Centrale Sara 11 25-12 10 Serafini Giorgia qiovedi 08.55-09.50 Centrale Sommavilla 08.55-09.50 Anna venerdì Centrale Sommavilla giovedi 11.05-12.00 Centrale Anna Sovilla Marika martedì 10.35-11.20 Via feltre Sperandio 08.45-09.30 Viviana mercoledi Centrale SPONGA LAURA martedì 09.55-10.50 Via feltre Sponga Laura martedì 11.05-12.00 Via feltre 08.00-08.55 Stabile Marilena martedì Via feltre Stiletto Centrale Luca giovedi 09.55-10.50 TIRABENI DANILA giovedi 08.55-09.50 Centrale 09.55-10.50 Tison michele giovedi Centrale 08.55-09.50 Tonet Doris venerdì Centrale Tormen Gianluca lunedî 11.05-12.00 Centrale 08.55-09.50 Venzo Fabio mercoledi Centrale Centrale Verardi Valentina venemî 10 35-11 20 Visentini Andrea mercoledi 08.55-09.50 Centrale Vitale Salvatore mercoledi 10.35-11.20 Centrale 7 and aner Elena martedì 08 55-09 50 Centrale Zanin Sonia mercoledi 11.25-12.10 Centrale